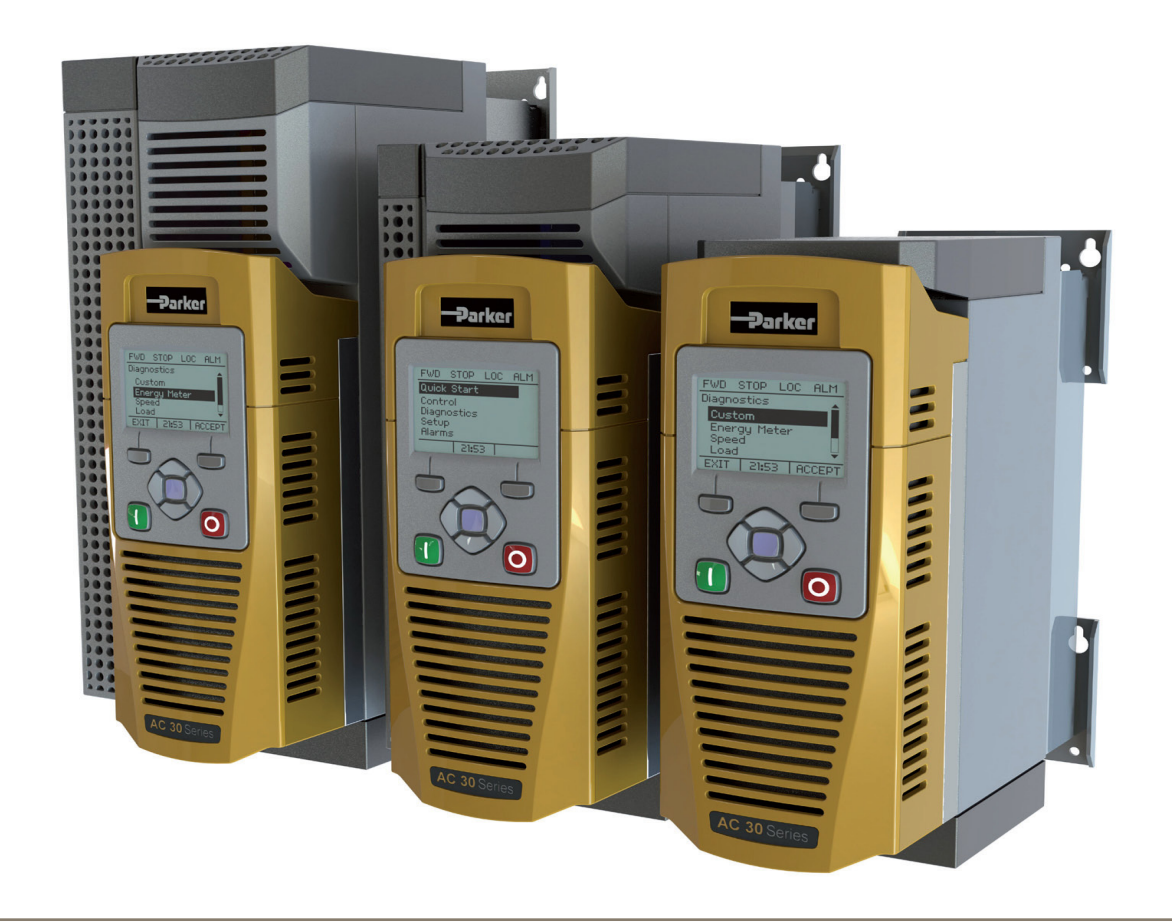

# AC30V series Fan Control Application

HA502134U002 Issue 1 Technical Manual

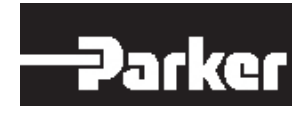

climate control electromechanical filtration fluid & gas handling hydraulics pneumatics process control sealing & shielding

aerospace

ENGINEERING YOUR SUCCESS.

#### FAILURE OR IMPROPER SELECTION OR IMPROPER USE OF THE PRODUCTS DESCRIBED HEREIN OR RELATED ITEMS CAN CAUSE DEATH, PERSONAL INJURY AND PROPERTY DAMAGE.

This document and other information from Parker Hannifin Corporation, its subsidiaries and authorized distributors provide product or system options for further investigation by users having technical expertise.

The user, through its own analysis and testing, is solely responsible for making the final selection of the system and components and assuring that all performance, endurance, maintenance, safety and warning requirements of the application are met. The user must analyze all aspects of the application, follow applicable industry standards, and follow the information concerning the product in the current product catalogue and in any other materials provided from Parker Hannifin Corporation or its subsidiaries or authorized distributors.

To the extent that Parker Hannifin Corporation or its subsidiaries or authorized distributors provide component or system options based upon data or specifications provided by the user, the user is responsible for determining that such data and specifications are suitable and sufficient for all applications and reasonably foreseeable uses of the components or systems.

The above disclaimer is being specifically brought to the user's attention and is in addition to and not in substitution to the Exclusions and Limitations on Liability which are set out in the terms and conditions of sale.

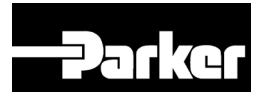

### **Fan Control Application**

HA502134U002 Issue 1

#### © Copyright 2013 Parker Hannifin Manufacturing Limited

All rights strictly reserved. No part of this document may be stored in a retrieval system, or transmitted in any form or by any means to persons not employed by a Parker Hannifin Manufacturing Limited company without written permission from Parker Hannifin Manufacturing Ltd. Although every effort has been taken to ensure the accuracy of this document it may be necessary, without notice, to make amendments or correct omissions. Parker Hannifin Manufacturing Limited cannot accept responsibility for damage, injury, or expenses resulting therefrom.

#### WARRANTY

Refer to Parker Hannifin Manufacturing Limited Terms and Conditions of Sale. These documents are available on request at www.parker.com.

Parker Hannifin Manufacturing Limited reserves the right to change the content and product specification without notice.

# Description

The fan application provides speed control using a speed reference from either an analogue input terminal, a preset speed selected by digital terminals or, if a Real Time Clock (RTC) option is fitted, a preset speed selected by built-in time of day / day of week programmer.

### **Features**

- Automatic belt breakage detection (abnormal load)
- Timed run function. Start/stop events can be programmed with different running speeds.\*
- Skip frequencies to enable resonant points on the fan to be avoided
- Fire Mode. Run to destruction if commanded to do so.
- Preset speeds
- Power-up start
- Auto Start on non-zero setpoint
- Separate Manual Run and Auto Run digital inputs
- Catching a spinning load when fan is free-wheeling

\* 7004-01-00 or 7004-03-00 option required

## Requirements

To use the AC30V for fan control as described in this manual, the application RA502134U002 must be loaded into an AC30V series drive with firmware 1.3.2 or newer.

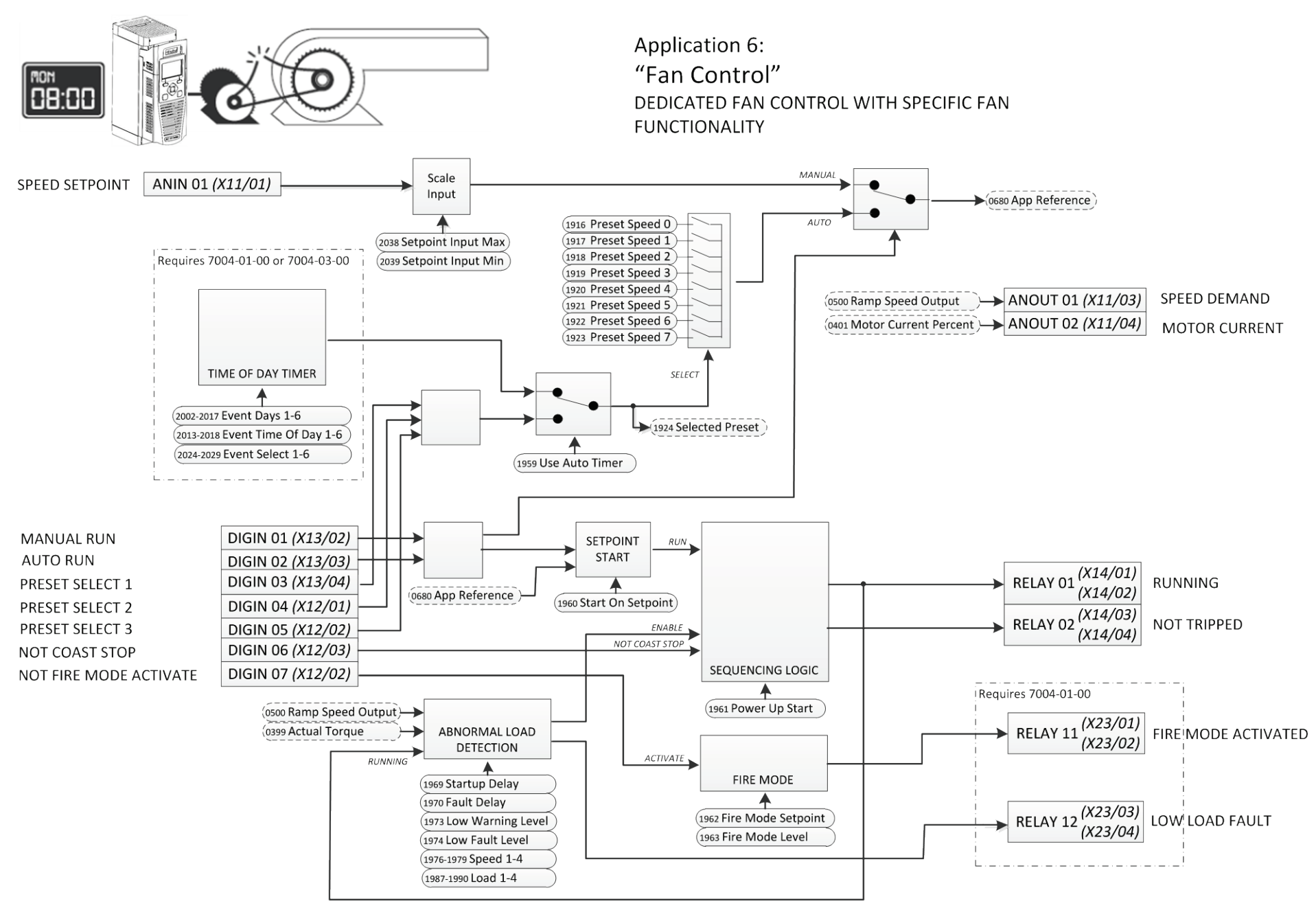

## Inputs

| Terminal Function Comment                                                        |                                                                      | Comment                                                                       |  |
|----------------------------------------------------------------------------------|----------------------------------------------------------------------|-------------------------------------------------------------------------------|--|
| ANIN 01 (X11/01)                                                                 | ANIN 01 (X11/01) SPEED SETPOINT Speed Reference used when MANUAL RUN |                                                                               |  |
| ANIN 02 (X11/02)                                                                 |                                                                      | Not used                                                                      |  |
| DIGIN 01 (X13/02) MANUAL RUN* Run command for using the Analog Input as Setpoint |                                                                      | Run command for using the Analog Input as Setpoint                            |  |
| DIGIN 02 (X13/03)                                                                | AUTO RUN*                                                            | Run command for using the selected Preset Speed as Setpoint                   |  |
| DIGIN 03 (X13/04)                                                                | PRESET SELECT 1                                                      |                                                                               |  |
| DIGIN 04 (X12/01)                                                                | PRESET SELECT 2                                                      | These 3 digital input select the active Preset Speed if the Time Of Day Timer |  |
| DIGIN 05 (X12/02)                                                                | PRESET SELECT 3                                                      |                                                                               |  |
| DIGIN 06 (X12/03)                                                                | NOT COAST STOP                                                       | When FALSE the Drive does not control Fan. The Fan will freewheel.            |  |
| DIGIN 07 (X12/04)                                                                | NOT FIRE MODE                                                        | When FALSE activates Fire Mode                                                |  |

\* If both Run inputs are TRUE, than MANUAL RUN has the highest priority.

## Outputs

| Terminal                      | Function                  | Comment                                                   |  |
|-------------------------------|---------------------------|-----------------------------------------------------------|--|
| ANOUT 01 (X11/03)             | FAN SPEED DEMAND          | EED DEMAND Speed demand as % of maximum Fan speed         |  |
| ANOUT 02 (X11/04)             | FAN LOAD                  | Calculated fan load as % of maximum fan load              |  |
| RELAY 01<br>(X14/01 & X14/02) | RUNNING                   | When closed the Fan is being driven                       |  |
| RELAY 02<br>(X14/03 & X14/04) | NOT TRIPPED               | When closed the Drive is not tripped                      |  |
| DIGOUT 01 (X12/01)            |                           | Terminal used as DIGIN 04                                 |  |
| DIGOUT 02 (X12/02)            |                           | Terminal used as DIGIN 05                                 |  |
| DIGOUT 03 (X12/03)            | Terminal used as DIGIN 06 |                                                           |  |
| DIGOUT 04 (X12/04)            | Terminal used as DIGIN 07 |                                                           |  |
|                               |                           |                                                           |  |
| RELAY 11<br>(X23/01 & X23/02) | FIRE MODE ACTIVATED       | When closed Fire Mode is currently Activated              |  |
| RELAY 12<br>(X23/03 & X23/04) | FIRE MODE READY           | When closed Fire Mode is Ready for Activation             |  |
| DIGOUT 11 (X20/01)            | LOAD WARNING              | NING Abnormal load detection low warning (belt slipping)  |  |
| DIGOUT 12 (X20/02)            | LOAD FAULT                | OAD FAULT Abnormal load detection low fault (belt broken) |  |
| DIGOUT 13 (X20/03)            |                           | Not used                                                  |  |
| DIGOUT 14 (X20/03)            | Not used                  |                                                           |  |

### **Graphical Keypad (GKP) Application Customisation**

The fan application adds parameters and menus to the GKP. It also modifies behavior of the and set-up wizard.

#### Wizard

Under Setup Application: 1960: Power Up Start 1958: Use Auto Timer 1959: Run When Non Zero SP 1962: Fire Mode Level 1961: Fire Mode Setpoint 2038: Setpoint Input Max 2039: Setpoint Input Min

Setup

0486: Acceleration Time 0487: Deceleration Time 1916: Preset Speed 0 1917: Preset Speed 1 1918: Preset Speed 2 1919: Preset Speed 3 1920: Preset Speed 4 1921: Preset Speed 5 1922: Preset Speed 6 1923: Preset Speed 7 1958: Use Auto Timer 1959: Run When Non Zero SP 1006: Run Setup? 1934: View Level Monitor

1997: Load Monitor State 0682: Reference 1924: Selected Preset 0500: Ramp Speed Output 0399: Actual Torque 1964: Fire Mode Activated 1965: Fire Mode Ready

#### Advanced Setup:: Application and Advanced Monitor:: Application

Include all parameters listed in the table at the end of this manual.

### **Abnormal Load Detect**

#### Advanced Setup::Application::Abnormal Load Detect Advanced Monitor::Application::Abnormal Load Detect\*

When used in the Fan Control Application this feature is used to detect low load indicating belt break or belt slip.

| PNO         | Parameter Descriptions                                                                                                    |
|-------------|----------------------------------------------------------------------------------------------------|
| 1968        | Enable Load Monitor                                                                                                    |
|             | Set TRUE to enable this feature.                                                                                                    |
| 1969        | Startup Delay                                                                                                    |
| _           | This sets the duration from when the motor is started until the load monitoring is started. This allows for inaccurate speed/load characterisation and load estimation during start-up period.                     |
| <u>1970</u> | Fault Delay                                                                                                    |
| _           | This sets the duration from when the load monitor detects a LOAD FAULT until the sequencers stops the motor. This allows for<br>inaccurate speed/load characterisation and load estimation during start-up period. |
| <u>1973</u> | Low Warning Level                                                                                                    |
|             | This specifies the deviation of the actual load below the expected load which will cause a LOAD LOW WARNING to be reported.                                                                                        |
| 1974        | Low Fault Level                                                                                                    |
|             | This specifies the deviation of the actual load below the expected load which will cause a LOAD LOW FAULT to be reported.                                                                                          |
| 1976        | Speed 1                                                                                                    |
| 1977        | Speed 2                                                                                                    |
| 1978        | Speed 3                                                                                                    |
| 1979        | Speed 4                                                                                                    |
|             | These 4 parameters specify together with the 4 Load parameters below are used to characterise the expected load 'curve' for the actual Speed.                                                                      |
| 1987        | Load 1                                                                                                    |
| 1988        | Load 2                                                                                                    |
| <u>1989</u> | Load 3                                                                                                    |
| 1990        | Load 4                                                                                                    |
|             | See above Speed parameters.                                                                                                    |

#### PNO Parameter Descriptions

#### 1997 Load Monitor State\*

This diagnostic reports whether the monitor is monitoring and, if so, if the Load is as expected. This is an enumerated value:

| LOAD NORMAL<br>LOAD LOW WARNING<br>LOAD LOW FAULT | The actual Load is below the Low Warning Level but not lower than the Low Fault Level.<br>The actual Load is below the Low Fault Level                                      |
|---------------------------------------------------|----------------------------------------------------------------------------------------------------|
| LOAD NORMAL<br>LOAD LOW WARNING                   | The actual Load is within the expected range, so anomaly detected.<br>The actual Load is below the <b>Low Warning Level</b> but not lower than the <b>Low Fault Level</b> . |
| LOAD NORMAL                                       | The actual Load is within the expected range, so anomaly detected.                                                                                                    |
|                                                   | Motor stated less than startup being ago, so not monitoring yet.                                                                                                    |
| MONITORING STARTING                               | Motor started less than Startup Delay and so not monitoring yet                                                                                                    |
| MONITORING STOPPED                                | Motor not running, so not monitoring.                                                                                                    |
| MONITORING DISABLED                               | Either <b>Enable Load Monitor</b> is FALSE or <b>Speed 1</b> = 0.0%.                                                                                                    |
| N                                                 | IONITORING DISABLED<br>IONITORING STOPPED                                                                                                    |

1998 Expected Load\*

This diagnostic is the calculated Load expected for the current Speed. This is determined from the load 'curve' specified by the **Speed n** and **Load n** parameters and is useful for checking that in the case of incorrect warning or fault reporting.

#### **Functional Description**

An estimate of the expected Load for any given Speed is specified using the **Speed n** and **Load n** parameters. Each pair provide a point on the expected Load line.

The Speed parameters must have increasing values. I.e. **Speed 1 < Speed 2 < Speed 3 < Speed 4**.

If not all points are required, a Speed may be set to zero to terminate the sequence. If the actual speed is greater than the last specified point, the line is extrapolated from the previous 2 points.

**Speed 1** must be non-zero, otherwise the abnormal load detection feature is disabled.

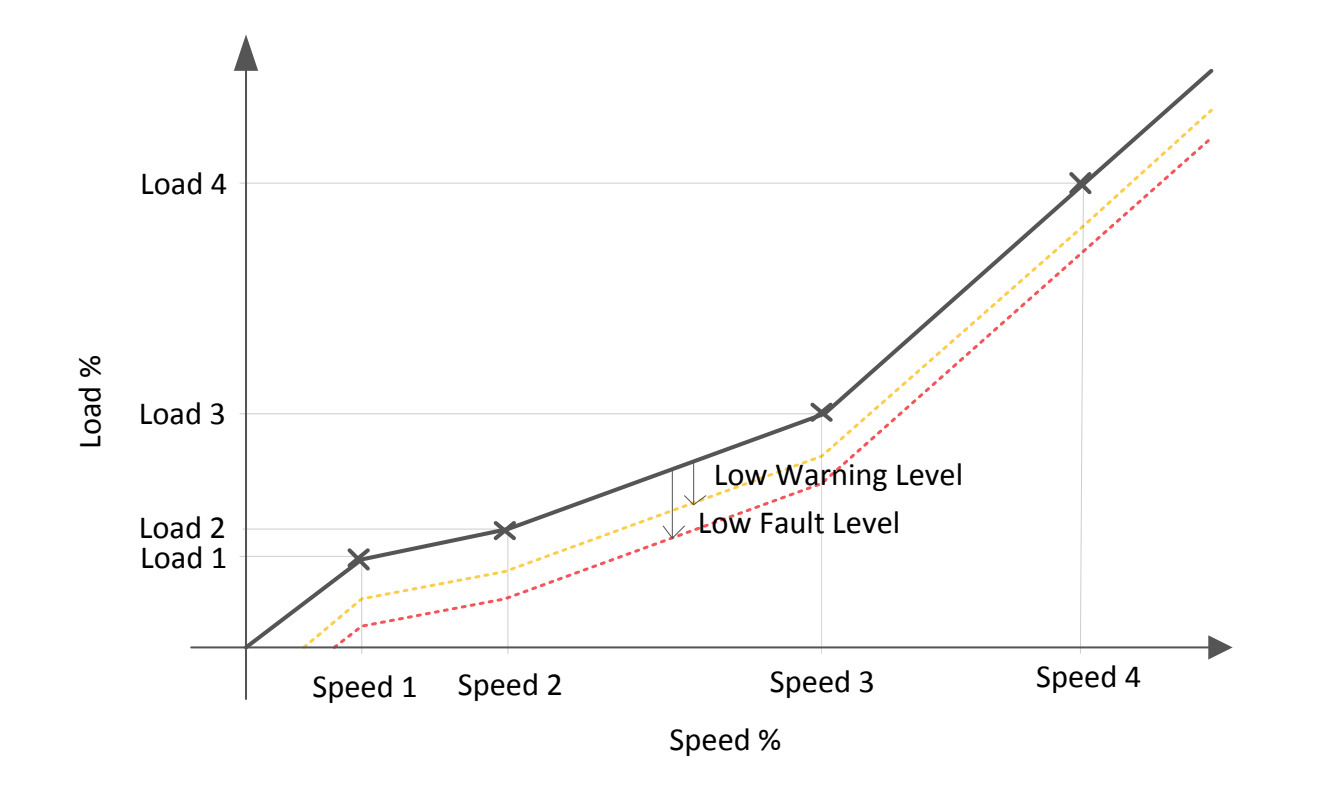

Offset from the expected Load line, 2 additional lines are calculated. These are the Warning and Fault detection thresholds. The deviation from normal behavior is determined by the **Low Warning Level** and **Low Fault Level** parameters.

When running, the **Load Monitor State** diagnostic will show if the actual Load is in the NORMAL, WARNING or FAULT region of the graph. Note – for this to report correctly, the **Low Fault Level** must be more negative than the **Low Warning Level**.

If the actual Load remains in the FAULT region for longer than the duration specified by **Fault Delay**, the Drive will stop running.

The Start Delay may be used to prevent incorrect warning or fault reported soon after the Run command is issued.

The Load Monitor State diagnostic is reset when the Run command is removed.

### **Fire Mode**

#### Advanced Setup::Application::Fire Mode Advanced Monitor::Application::Fire Mode\*

Fire mode is intended for use in critical situations where it is imperative for the motor to be kept running if at all possible. In such a situation it may be reasonable to override the Drives' normal protective functions. An example of a critical situation may be a ventilation fan in a stairwell, where continued operation in the event of a fire may assist the safe evacuation of personnel.

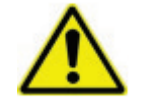

**Caution** When Fire Mode is active the Drive and Motor protection trips are disabled. The use of Fire Mode itself increases the risk of causing a fire by overloading the drive or motor, so it must only be used after assessing the risks.

| PNO         | Parameter Descriptions                                                                                                    |                                                                                                    |  |  |
|-------------|----------------------------------------------------------------------------------------------------|----------------------------------------------------------------------------------------------------|--|--|
|             | Fire Mode Activate                                                                                                    |                                                                                                    |  |  |
|             | Set TRUE to activation                                                                                                    | ate the Fire Mode feature. This input may only be set by connection to a digital input as part of the application.                                                                                          |  |  |
| <u>1961</u> | Fire Mode Setpo                                                                                                    | int                                                                                                    |  |  |
|             | A reference value                                                                                                    | to be used when Fire Mode is active. Setting a negative setpoint will cause the drive to rotate in reverse direction.                                                                                       |  |  |
| <u>1962</u> | Fire Mode Level                                                                                                    |                                                                                                    |  |  |
|             | This parameter se                                                                                                    | lects the mode of operation when Fire Mode is activated. It is an enumerated value as follows:                                                                                                    |  |  |
|             | 0 DISABLED Fire Mode feature is disabled. The <b>Activate</b> input going high will have no effect.                                                                                                    |                                                                                                    |  |  |
|             | 1 PARTIAL                                                                                                    | Fire Mode is enabled with "partial mode" trips listed below ignored.                                                                                                    |  |  |
|             | 2 FULL                                                                                                    | Fire Mode is enabled with "full mode" trips listed below ignored.                                                                                                    |  |  |
| <u>1963</u> | FM Restart Delay                                                                                                    | /                                                                                                    |  |  |
|             | This specifies the duration to wait before attempting to reset a trip.                                                                                                    |                                                                                                    |  |  |
| 1964        | Fire Mode Activated                                                                                                    |                                                                                                    |  |  |
|             | When TRUE, this diagnostic, indicates that the Fire Mode is in operation. Trips are being ignored at either the PARTIAL or FULL level and the fire mode <b>Setpoint,</b> which is non-zero, is being followed. |                                                                                                    |  |  |
| 1965        | Fire Mode Ready                                                                                                    |                                                                                                    |  |  |
|             | This diagnostic, wl<br>FALSE if the fire m                                                                                                    | nen TRUE, indicates that the Fire Mode will operate if the <b>Activate</b> input becomes TRUE. The diagnostic will be node <b>Level</b> is set to DISABLED or the fire mode <b>Setpoint</b> is set to 0.0%. |  |  |

| PNO  | Parameter Descriptions                                                                                                    |
|------|----------------------------------------------------------------------------------------------------|
| 1966 | FM Last Activated                                                                                                    |
|      | A Data and Time diagnostic that records the last time that the Fire Mode was activated. This may be used to validate that the fire mode has been tested. The value is preserved in non-volatile memory. A Real Time Clock (RTC) option must be fitted for the timestamp. |
| 1967 | FM Activation Count                                                                                                    |
|      | This diagnostic records the number of activations of the fire mode. This may be used to validate that the fire mode has been tested.<br>The value is preserved in non-volatile memory.                                                                                   |
|      |                                                                                                    |

#### **Functional Description**

When Fire Mode is activated, the Drive will attempt to run at the speed set by the Fire Mode **Setpoint** parameter even if the Drive was not running at the time. This is regardless of whether in Remote or Local sequencing mode.

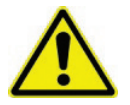

Caution If the Drive is powered-up with the Activate input TRUE, the Drive will run immediately without warning.

The only reasons that the drive will not run are:

- Level is set to DISABLED
- Setpoint is zero
- The Coast Stop input is activated.
- The STO circuit is activated.
- An enabled trip source becomes active.
- A hardware fault

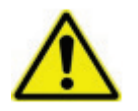

Caution Fire Mode does not override the standard Ramp features. Specifically 0497 Ramp Hold can prevent the setpoint changing to the Fire Mode Setpoint value.

The following table summarizes which trips are disabled in the two modes of operation. Also shown are those trips which are designed to protect the drive.

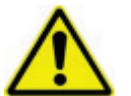

**Caution** Disabling the Drive Protection trips will invalidate the drive's warranty. Selecting PARTIAL mode leaves the drive protection features enabled. Selecting FULL mode disables some of the drive protection features.

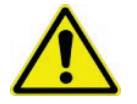

**Caution** Regardless of the setting of Level, activating Fire Mode may cause damage to the motor or attached equipment.

| ID | Trip Name                    | Disabled in Partial mode | Disabled in Full mode | <b>Drive Protection</b> |
|----|------------------------------|--------------------------|-----------------------|-------------------------|
| 1  | OVER VOLTAGE                 |                          |                       | ✓                       |
| 2  | UNDER VOLTAGE <sup>(1)</sup> | Note 1                   | Note 1                |                         |
| 3  | OVER CURRENT                 |                          |                       | ✓                       |
| 4  | STACK FAULT                  |                          |                       | $\checkmark$            |
| 5  | STACK OVER CURRENT           |                          |                       | $\checkmark$            |
| 6  | CURRENT LIMIT                | $\checkmark$             | $\checkmark$          |                         |
| 7  | MOTOR STALL                  | $\checkmark$             | $\checkmark$          |                         |
| 8  | INVERSE TIME                 |                          | $\checkmark$          | $\checkmark$            |
| 9  | MOTOR I2T                    | $\checkmark$             | $\checkmark$          |                         |
| 10 | LOW SPEED I                  | $\checkmark$             | $\checkmark$          |                         |
| 11 | HEATSINK OVERTEMP            |                          | $\checkmark$          | $\checkmark$            |
| 12 | AMBIENT OVERTEMP             |                          | $\checkmark$          | $\checkmark$            |
| 13 | MOTOR OVERTEMP               | $\checkmark$             | $\checkmark$          |                         |
| 14 | EXTERNAL TRIP                | $\checkmark$             | $\checkmark$          |                         |
| 15 | BRAKE SHORT CCT              |                          | ✓                     | ✓                       |
| 16 | BRAKE RESISTOR               | ✓                        | ✓                     |                         |
| 17 | BRAKE SWITCH                 |                          | ✓                     | ✓                       |
| 18 | LOCAL CONTROL                | $\checkmark$             | ✓                     |                         |
| 19 | COMMS BREAK                  | ✓                        | ✓                     |                         |
| 20 | LINE CONTACTOR               | ✓                        | ✓                     |                         |
| 21 | PHASE FAIL                   | ✓                        | ✓                     |                         |
| 22 | VDC RIPPLE                   |                          | ✓                     | ✓                       |
| 23 | BASE MODBUS BREAK            | ✓                        | ✓                     |                         |
| 24 | 24V OVERLOAD                 | ✓                        | ✓                     |                         |
| 25 | PMAC SPEED ERROR             | $\checkmark$             | $\checkmark$          |                         |
| 26 | OVERSPEED                    | ✓                        | ✓                     |                         |
| 27 | SAFE TORQUE OFF              |                          |                       |                         |

Note 1. The Under Voltage trip is enabled when Fire Mode is active, but the trip level is reduced by 50%.

If a trip source becomes active when the associated trip is disabled the drive will continue to run. This is also the normal behavior of the drive, (when Fire Mode is not active). If the associated trip is designed for drive protection, this will be recorded in non-volatile memory. The recorded values are available to view in the Drives' Trips History.

When Fire Mode is activated and a trip source becomes active and the associated trip is enabled, the Drive will trip, causing the motor to stop. This is similar to the normal behavior of the Drive, (when Fire Mode is not active). However, when Fire Mode is active the firmware within the Drive continues to monitor the trip source, once the trip source has become inactive the drive automatically resets the trip condition and restarts the drive.

### **Preset Speeds**

#### Advanced Setup::Application::Preset Speeds Advanced Setup::Application::Preset Speeds\*

The Fan Control Application allows this feature to be either used directly from digital inputs or in conjunction with the Time Of Day Timer. The **Presets** function selects 1 of 8 values to be used as a reference.

| PNO         | Parameter Descriptions                                                                                               |
|-------------|----------------------------------------------------------------------------------------------------|
| <u>1916</u> | Preset Speed 0                                                                                                    |
|             | Preset Speed Output when Selected Preset equals 0                                                                    |
| <u>1917</u> | Preset Speed 1                                                                                                    |
|             | Preset Speed Output when Selected Preset equals 1                                                                    |
| <u>1918</u> | Preset Speed 2                                                                                                    |
|             | Preset Speed Output when Selected Preset equals 2                                                                    |
| <u>1919</u> | Preset Speed 3                                                                                                    |
|             | Preset Speed Output when Selected Preset equals 3                                                                    |
| 1920        | Preset Speed 4                                                                                                    |
|             | Preset Speed Output when Selected Preset equals 4                                                                    |
| 1921        | Preset Speed 5                                                                                                    |
|             | Preset Speed Output when Selected Preset equals 5                                                                    |
| 1922        | Preset Speed 6                                                                                                    |
|             | Preset Speed Output when Selected Preset equals 6                                                                    |
| <u>1923</u> | Preset Speed 7                                                                                                    |
|             | Preset Speed Output when Selected Preset equals 7                                                                    |
| 1924        | Selected Preset*                                                                                                    |
|             | Diagnostic showing selected preset number                                                                            |
|             | Select 0                                                                                                    |
|             | This is connected to a Digital Input as part of the selected macro. It provides bit 0 of the Selected Preset number. |

#### PNO Parameter Descriptions

#### Select 1

This is connected to a Digital Input as part of the selected macro. It provides bit 1 of the Selected Preset number.

Select 2

This is connected to a Digital Input as part of the selected macro. It provides bit 2 of the Selected Preset number.

#### **Functional Description**

| Select 2 | Select 1 | Select 0 | Selected Preset |
|----------|----------|----------|-----------------|
| FALSE    | FALSE    | FALSE    | Preset Speed 0  |
| FALSE    | FALSE    | TRUE     | Preset Speed 1  |
| FALSE    | TRUE     | FALSE    | Preset Speed 2  |
| FALSE    | FALSE    | FALSE    | Preset Speed 3  |
| TRUE     | FALSE    | TRUE     | Preset Speed 4  |
| TRUE     | TRUE     | FALSE    | Preset Speed 5  |
| TRUE     | FALSE    | FALSE    | Preset Speed 6  |
| TRUE     | FALSE    | FALSE    | Preset Speed 7  |

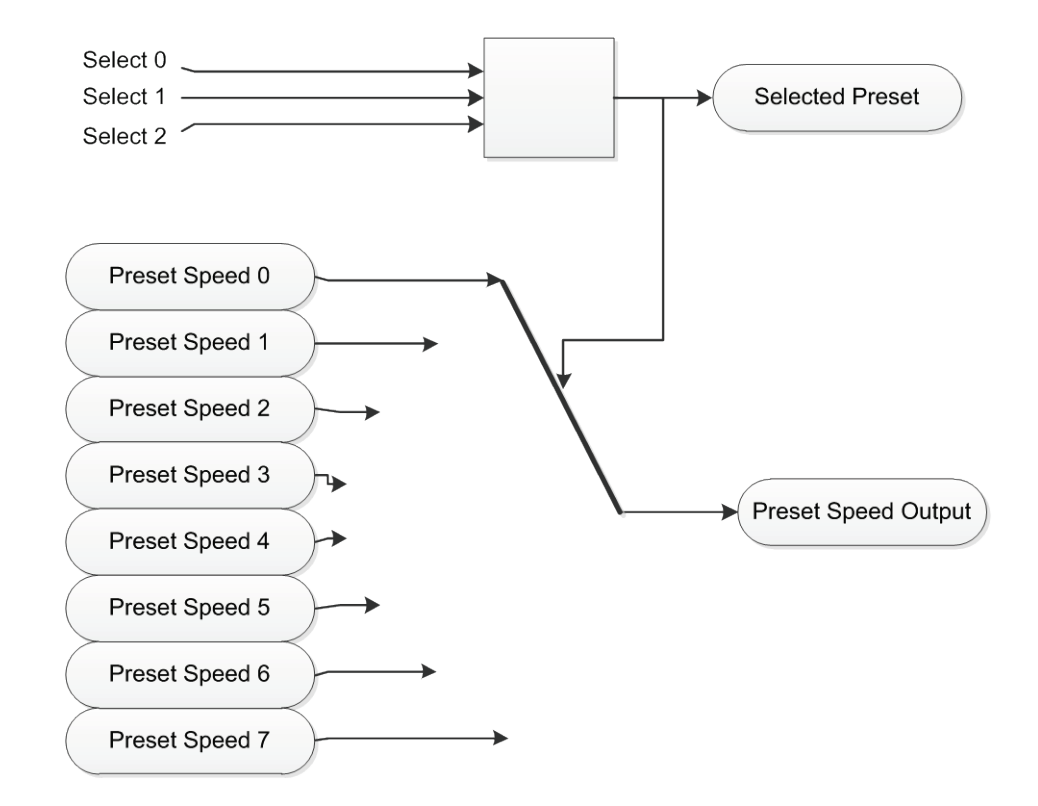

### Sequencing

#### Advanced Setup::Application::Sequencing

The Fan Control Application introduces 3 additional sequencing parameters.

| PNO                          | Parameter Descriptions                                                                                                    |
|------------------------------|----------------------------------------------------------------------------------------------------|
| 1959                         | Use Auto Timer                                                                                                    |
|                              | When TRUE, the AUTO RUN Preset Speed is selected by the Time Of Day Timer function. When FALSE (the default), the Preset Speed is selected by digital inputs.                                               |
| 1960                         | Start On Setpoint                                                                                                    |
|                              | When TRUE and either AUTO RUN or MANUAL RUN is TRUE, the Drive will automatically run whenever the active Setpoint is non-zero.                                                                             |
| 1961                         | Power Up Start                                                                                                    |
|                              | When TRUE the Drive will immediately run on power up if the AUTO RUN or MANUAL RUN digital input is TRUE. If this parameter is FALSE (the default) a FALSE to TRUE transition of the RUN input is required. |
| Functio                      | nal Description                                                                                                    |
| <b>Use Au</b> t<br>This allo | t <b>o Timer</b> :<br>ws Time Of Day Timer to override the digital inputs for the selection of the Preset Speed.                                                                                            |

#### Start On Setpoint:

This feature removes the need of applying a run command. Whenever a non-zero (±0.5%) becomes active from either the Preset Speeds or Analog input, a run command is automatically issued.

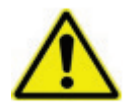

**Caution** The Drive may run without warning.

#### Power Up Start:

This feature removes the requirement of a transition from FALSE to TRUE on the run command. This allows an immediate start of the motor when power is applied to the Drive.

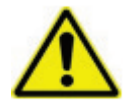

**Caution** The Drive may run without warning.

### Reference

#### Advanced Setup::Application::Reference

The Fan Control Application provides 2 parameters to scale and offset the Setpoint analog input.

| PNO  | Parameter Descriptions                                                                                                    |
|------|----------------------------------------------------------------------------------------------------|
| 2038 | Setpoint Input Max                                                                                                    |
|      | Sets the full range value for the Setpoint analogue input (ANIN01). It corresponds to the maximum input value of either 10V or 20mA depending on the setting of <b>0001: Anin 01 Type</b> .       |
| 2039 | Setpoint Input Min                                                                                                    |
|      | Sets the minimum value for the Setpoint analogue input (ANIN01). It corresponds to the minimum input value of either -10V, 0V, 0mA or 4mA depending on the setting of <b>0001: Anin 01 Type</b> . |

Functional Description

setpoint = ((input / 100) x (Setpoint Input Max – Setpoint Input Min)) + Setpoint Input Min

### **Skip Frequencies**

#### Advanced Setup::Application::Skip Frequencies

When used in the Fan Control Application a maximum of 2 skip frequencies are available for use.

This function is used to prevent the Drive operating at frequencies that cause mechanical resonance in the load.

| PNO         | Parameter Descriptions                     |
|-------------|--------------------------------------------|
| <u>1908</u> | Skip Freq Band 1                           |
|             | The width of skip band 1 in Hz.            |
| 1909        | Skip Frequency 1                           |
|             | The centre frequency of skip band 1 in Hz. |
| <u>1910</u> | Skip Freq Band 2                           |
|             | The width of skip band 2 in Hz.            |
| 1911        | Skip Frequency 2                           |
|             | The centre frequency of skip band 2 in Hz. |

#### **Functional Description**

Skip frequencies are used to avoid resonances within the mechanical system. Enter the value of frequency that causes the resonance using a **Frequency** parameter and then program the width of the skip band using its **Band** parameter. The Drive will then avoid sustained operation within the forbidden band as shown in the diagram. The skip frequencies are symmetrical and thus work in forward and reverse.

Setting a **Frequency** to 0.0 disables the corresponding band. Setting a **Band** to 0.0 causes the value of **Band 1** to be used for this band.

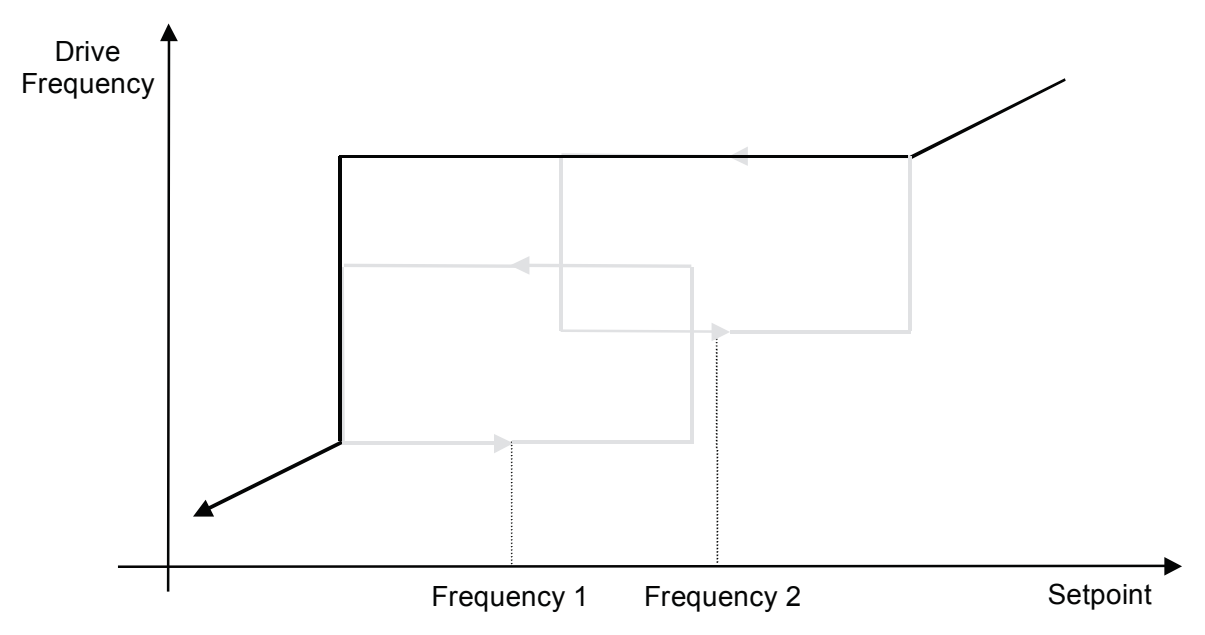

The behaviour of this function is illustrated below.

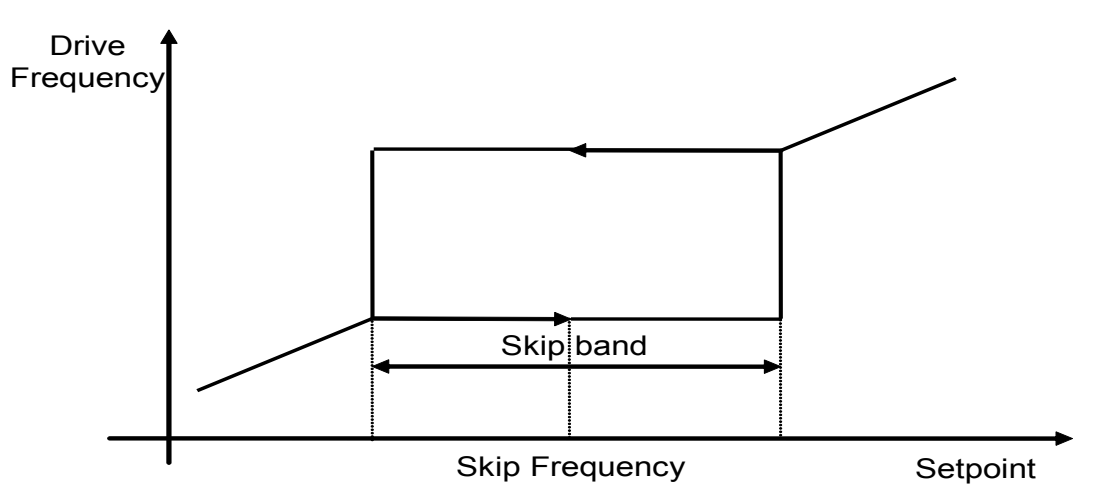

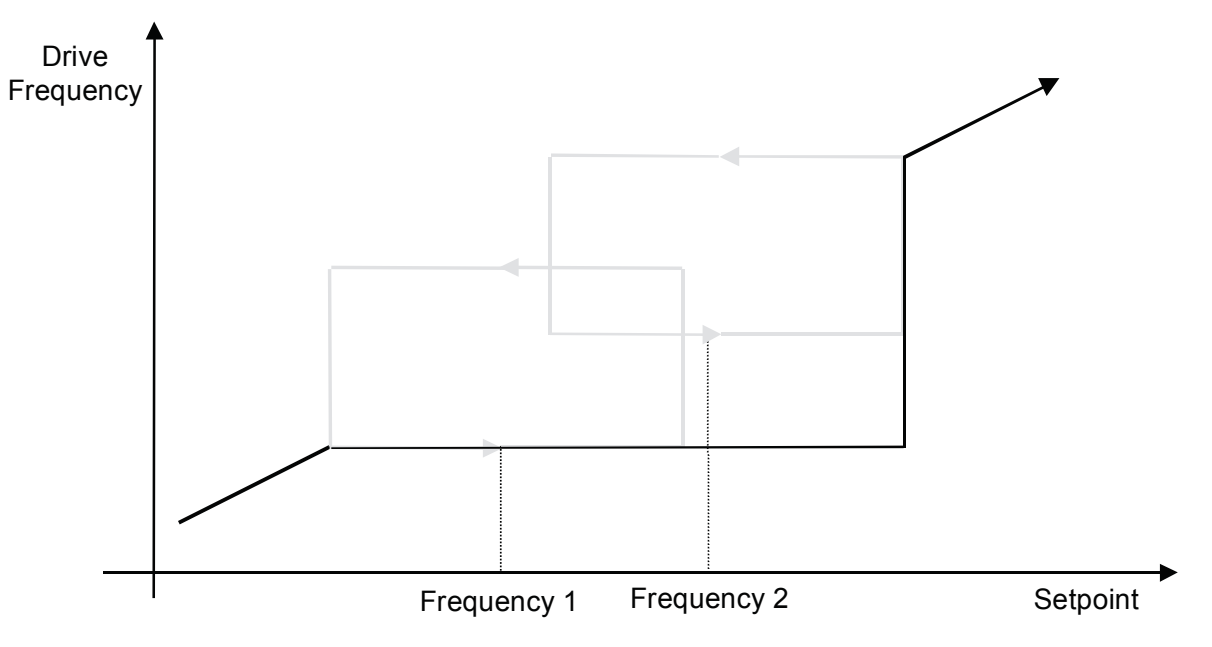

### **Time Of Day Timer**

#### Advanced Setup::Application::Time Of Day Timer Advanced Monitor::Application::Time Of Day Timer\*

This feature allows preset speeds to be selected depending on the time of day and day of week. It requires a Real Time Clock (RTC) to operate, so an IO Option type 7004-01-00 or 7004-03-00 must be fitted.

When used in the Fan Control Application a maximum of 8 speed select events are available for use.

| PNO         | Parameter Descriptions |
|-------------|------------------------|
| <u>2002</u> | Event Days 1           |
| 2003        | Event Days 2           |
| 2004        | Event Days 3           |
| 2005        | Event Days 4           |
| 2006        | Event Days 5           |
| 2007        | Event Days 6           |
| 2008        | Event Days 7           |
| 2009        | Event Days 8           |

These 8 parameters specify which day, or days, the event 1-6 applies. Each day is represented as a bit, so that when set indicates that the event is valid on that day. More than one bit may be set to indicate the event is valid on more than one day.

| Bit | Hexadecimal | Decimal | Day Of Week |
|-----|-------------|---------|-------------|
| 0   | 01          | 1       | SUNDAY      |
| 1   | 02          | 2       | MONDAY      |
| 2   | 04          | 4       | TUESDAY     |
| 3   | 08          | 8       | WEDNESDAY   |
| 4   | 10          | 16      | THURSDAY    |
| 5   | 20          | 32      | FRIDAY      |
| 6   | 40          | 64      | SATURDAY    |

| PNO  | Parameter D                                                                                                    | escriptions                         |                                         |                                                                                                    |                                              |  |  |  |  |  |  |
|------|----------------------------------------------------------------------------------------------------|-------------------------------------|-----------------------------------------|----------------------------------------------------------------------------------------------------|----------------------------------------------|--|--|--|--|--|--|
|      | Example multiple day events:                                                                                          |                                     |                                         |                                                                                                    |                                              |  |  |  |  |  |  |
|      | Bits                                                                                                    | Hexadecimal                         | Decimal                                 | Days Of Week                                                                                                    |                                              |  |  |  |  |  |  |
|      | 0,6                                                                                                    | 41                                  | 65                                      | SATURDAY, SUNDAY                                                                                                    |                                              |  |  |  |  |  |  |
|      | 1,2,3,4,5                                                                                                    | 3E                                  | 62                                      | MONDAY, TUESDAY, WEDNESDAY, THURSDAY, FRIDAY                                                                                          |                                              |  |  |  |  |  |  |
|      | 0-7                                                                                                    | 7F                                  | 127                                     | Every Day                                                                                                    |                                              |  |  |  |  |  |  |
|      | A value of 0                                                                                                    | disables the eve                    | ent.                                    |                                                                                                    |                                              |  |  |  |  |  |  |
| 2013 | Event Time                                                                                                    | Of Day 1                            |                                         |                                                                                                    |                                              |  |  |  |  |  |  |
| 2014 | Event Time                                                                                                    | Of Day 2                            |                                         |                                                                                                    |                                              |  |  |  |  |  |  |
| 2015 | Event Time                                                                                                    | Of Day 3                            |                                         |                                                                                                    |                                              |  |  |  |  |  |  |
| 2016 | Event Time                                                                                                    | Of Day 4                            |                                         |                                                                                                    |                                              |  |  |  |  |  |  |
| 2017 | Event Time                                                                                                    | Of Day 5                            |                                         |                                                                                                    |                                              |  |  |  |  |  |  |
| 2018 | Event Time                                                                                                    | Of Day 6                            |                                         |                                                                                                    |                                              |  |  |  |  |  |  |
| 2019 | Event Time                                                                                                    | Of Day 7                            |                                         |                                                                                                    |                                              |  |  |  |  |  |  |
| 2020 | Event Time                                                                                                    | Of Day 8                            |                                         |                                                                                                    |                                              |  |  |  |  |  |  |
|      | These 8 para                                                                                                    | ameters specify t                   | he time of day t                        | the event 1-6 occurs.                                                                                                    |                                              |  |  |  |  |  |  |
| 2024 | Event Selec                                                                                                    | ct 1                                |                                         |                                                                                                    |                                              |  |  |  |  |  |  |
| 2025 | Event Selec                                                                                                    | ct 2                                |                                         |                                                                                                    |                                              |  |  |  |  |  |  |
| 2026 | Event Selec                                                                                                    | ct 3                                |                                         |                                                                                                    |                                              |  |  |  |  |  |  |
| 2027 | Event Selec                                                                                                    | ct 4                                |                                         |                                                                                                    |                                              |  |  |  |  |  |  |
| 2028 | Event Selec                                                                                                    | ct 5                                |                                         |                                                                                                    |                                              |  |  |  |  |  |  |
| 2029 | Event Selec                                                                                                    | ct 6                                |                                         |                                                                                                    |                                              |  |  |  |  |  |  |
| 2030 | Event Selec                                                                                                    | ct 7                                |                                         |                                                                                                    |                                              |  |  |  |  |  |  |
| 2031 | Event Selec                                                                                                    | ct 8                                |                                         |                                                                                                    |                                              |  |  |  |  |  |  |
|      | These 8 para<br>It can be set                                                                                         | ameters specify t to any value betw | he <b>Selected</b> va<br>ween 0 and 7 w | Iue when the event 1-6 occurs. This value is maintained until the<br>hich then is used to select the Preset Speed to be used when the | next timed event occurs.<br>event is active. |  |  |  |  |  |  |
| 2034 | Selected*                                                                                                    |                                     |                                         |                                                                                                    |                                              |  |  |  |  |  |  |
|      | This diagnos                                                                                                    | tic is the <b>Event S</b>           | Select value for                        | the Active Event. If there are no programmed events this will be                                                                      | set to 0.                                    |  |  |  |  |  |  |
| 2035 | Day Of Wee                                                                                                    | ek Now*                             |                                         |                                                                                                    |                                              |  |  |  |  |  |  |
|      | This diagnostic is the day of the week today as determined by the Real Time Clock (RTC). This is an enumerated value: |                                     |                                         |                                                                                                    |                                              |  |  |  |  |  |  |
|      | 0 SUNDAY                                                                                                    |                                     |                                         |                                                                                                    |                                              |  |  |  |  |  |  |

| PNO  | Parameter Descriptions                                                                                                    |
|------|----------------------------------------------------------------------------------------------------|
|      | <ol> <li>MONDAY</li> <li>TUESDAY</li> <li>WEDNESDAY</li> <li>THURSDAY</li> <li>FRIDAY</li> <li>SATURDAY</li> </ol>                                       |
| 2037 | Active Event*                                                                                                    |
|      | This diagnostic indicates which of the speed change events last occurred (and is still active). If there are no programmed events this will be set to 0. |

#### **Functional Description**

A maximum of 6 events may be programmed. Each event is for a time of day on one or more days of the week. A value to be selected is then chosen to be output when the time of day is reached on one of the days that have been specified.

So, each event is programmed with 3 parameters. These are **Event Days**, **Event Time Of Day and Event Select**. Unused events must have their **Event Days** set to 0 (default). Events do not need to be declared in chronological order and unused events do no need to be last (i.e. gaps are allowed).

Example Program:

| n | Event Days n                              | Event Time Of Day n | Event Select n |
|---|-------------------------------------------|---------------------|----------------|
| 1 | 3E (Mon, Tues, Wed, Thurs, Fri)           | 7:00                | 1              |
| 2 | 40 (Sat)                                  | 8:30                | 1              |
| 3 | 7F (Sun, Mon, Tues, Wed, Thurs, Fri, Sat) | 11:00               | 2              |
| 4 | 7E (Mon, Tues, Wed, Thurs, Fri, Sat)      | 14:00               | 3              |
| 5 | 01 (Sun)                                  | 14:00               | 0              |
| 6 | 7E (Mon, Tues, Wed, Thurs, Fri, Sat)      | 18:00               | 0              |

This then has the following behavior:

- Monday to Friday the Preset Speed 1 is selected at 7:00. This remains selected until 11:00 when the Preset Speed 2 is selected. At 14:00 it is changed to Preset Speed 3. Finally, at 18:00 Preset Speed 0 is selected.
- Saturday is the same as Monday to Friday except that the selecting of Preset Speed 1 occurs later at 8:30.
- On Sunday the program just selects Preset Speed 2 at 11:00 and then Preset Speed 0 at 14:00

At power-up, the Time Of Day Timer searches backwards in time (and day) to find the Event that would be active if the power had been on continuously. It then makes this Event active. In the example above, if power-up was 10:00 on SATURDAY then Event 2 would be active, but if at 10:00 on a SUNDAY then Event 6 would be active.

| PNO  | Name                 | Path(s)                                          | Туре            | Default | Range             | Units | WQ     | View | Notes | MBus  |
|------|----------------------|--------------------------------------------------|-----------------|---------|-------------------|-------|--------|------|-------|-------|
| 1901 | Selected Application | Advanced Setup::Application::App Selection       | USINT<br>(enum) | 0       | 0: FAN<br>CONTROL |       | CONFIG |      |       | 04329 |
| 1908 | Skip Band 1          | Advanced Setup::Application::Skip<br>Frequencies | REAL            | 0.0     | 0.0 to 1000.0     | Hz    | ALWAYS |      |       | 04343 |
| 1909 | Skip Frequency 1     | Advanced Setup::Application::Skip<br>Frequencies | REAL            | 0.0     | 0.0 to 1000.0     | Hz    | ALWAYS |      |       | 04345 |
| 1910 | Skip Band 2          | Advanced Setup::Application::Skip<br>Frequencies | REAL            | 0.0     | 0.0 to 1000.0     | Hz    | ALWAYS |      |       | 04347 |
| 1911 | Skip Frequency 2     | Advanced Setup::Application::Skip<br>Frequencies | REAL            | 0.0     | 0.0 to 1000.0     | Hz    | ALWAYS |      |       | 04349 |
| 1916 | Preset Speed 0       |                                                  |                 |         |                   |       | ALWAYS |      |       | 04359 |
| 1917 | Preset Speed 1       |                                                  | REAL            |         | -100.0 to 100.0   |       |        |      |       | 04361 |
| 1918 | Preset Speed 2       |                                                  |                 |         |                   |       |        |      |       | 04363 |
| 1919 | Preset Speed 3       | Advanced Setur: Application: Preset Speeds       |                 | 0.0     |                   | 0/2   |        |      |       | 04365 |
| 1920 | Preset Speed 4       | Advanced GetupApplication reset Opeeus           |                 | 0.0     |                   | 70    |        |      |       | 04367 |
| 1921 | Preset Speed 5       |                                                  |                 |         |                   |       |        |      |       | 04369 |
| 1922 | Preset Speed 6       |                                                  |                 |         |                   |       |        |      |       | 04371 |
| 1923 | Preset Speed 7       |                                                  |                 |         |                   |       |        |      |       | 04373 |
| 1924 | Selected Preset      | Advanced Monitor::Application::Preset Speeds     | USINT           | 0       | 0 to 7            |       | NEVER  |      |       | 04475 |
| 1958 | Use Auto Timer       | Advanced Setup::Application::Sequencing          | BOOL            | FALSE   |                   |       | ALWAYS |      |       | 04445 |
| 1959 | Start On Setpoint    | Advanced Setup::Application::Sequencing          | BOOL            | FALSE   |                   |       | ALWAYS |      |       | 04447 |
| 1960 | Power Up Start       | Advanced Setup::Application::Sequencing          | BOOL            | FALSE   |                   |       | ALWAYS |      |       | 04449 |
| 1961 | Fire Mode Setpoint   | Advanced Setup::Application::Fire Mode           | REAL            | 0.0     | -100.0 to 100.0   | %     | ALWAYS |      |       | 04451 |

| PNO  | Name                | Path(s)                                              | Туре                  | Default | Range                             | Units | WQ      | View | Notes | MBus  |
|------|---------------------|------------------------------------------------------|-----------------------|---------|-----------------------------------|-------|---------|------|-------|-------|
| 1962 | Fire Mode Level     | Advanced Setup::Application::Fire Mode               | USINT<br>(enum)       | 0       | 0:DISABLED<br>1:PARTIAL<br>2:FULL |       | ALWAYS  |      |       | 04453 |
| 1963 | FM Restart Delay    | Advanced Setup::Application::Fire Mode               | TIME                  | 2       | 0 to 600                          | s     | ALWAYS  |      |       | 04455 |
| 1964 | Fire Mode Activated | Advanced Monitor::Application::Fire Mode             | BOOL                  | FALSE   |                                   |       | NEVER   |      |       | 04455 |
| 1965 | Fire Mode Ready     | Advanced Monitor::Application::Fire Mode             | BOOL                  | FALSE   |                                   |       | NEVER   |      |       | 04457 |
| 1966 | FM Last Activated   | Advanced Monitor::Application::Fire Mode             | DATE_A<br>ND_TIM<br>E |         |                                   |       | NEVER   |      |       | 04459 |
| 1967 | FM Activation Count | Advanced Monitor::Application::Fire Mode             | UINT                  | 0       | 0 to 65535                        |       | NEVER   |      |       | 04459 |
| 1968 | Enable Load Monitor | Advanced Setup::Application::Abnormal Load<br>Detect | BOOL                  | 0       |                                   |       | NEVER   |      |       | 04463 |
| 1969 | Startup Delay       | Advanced Setup::Application::Abnormal Load<br>Detect | TIME                  | 10      |                                   | s     | ALWAYS  |      |       | 04465 |
| 1970 | Fault Delay         | Advanced Setup::Application::Abnormal Load<br>Detect | TIME                  | 1       |                                   | s     | ALWAYS  |      |       | 04467 |
| 1973 | Low Warning Level   | Advanced Setup::Application::Abnormal Load<br>Detect | REAL                  | -100.0  | -100.0 to 0.0                     | %     | ALWAYS  |      |       | 04473 |
| 1974 | Low Fault Level     | Advanced Setup::Application::Abnormal Load<br>Detect | REAL                  | -100.0  | -100.0 to 0.0                     | %     | ALWAYS  |      |       | 04475 |
| 1976 | Speed 1             |                                                      |                       |         |                                   |       |         |      |       | 04479 |
| 1977 | Speed 2             | Advanced Setup::Application::Abnormal Load           |                       | 0.0     | 0.0 to 100.0                      | 0/    |         |      |       | 04481 |
| 1978 | Speed 3             | Detect                                               | REAL                  | 0.0     | 0.0 10 100.0                      | -70   | ALVVAIS |      |       | 04483 |
| 1979 | Speed 4             |                                                      |                       |         |                                   |       |         |      |       | 04485 |
| 1987 | Load 1              | Advanced Setup::Application::Abnormal Load           | REAL                  | 0.0     | 0.0 to 100.0                      | %     | ALWAYS  |      |       | 04501 |

| PNO  | Name                  | Path(s)                                                | Туре               | Default | Range                                                                                                    | Units | WQ      | View | Notes | MBus  |
|------|-----------------------|--------------------------------------------------------|--------------------|---------|----------------------------------------------------------------------------------------------------|-------|---------|------|-------|-------|
| 1988 | Load 2                | Detect                                                 |                    |         |                                                                                                    |       |         |      |       | 04503 |
| 1989 | Load 3                |                                                        |                    |         |                                                                                                    |       |         |      |       | 04505 |
| 1990 | Load 4                |                                                        |                    |         |                                                                                                    |       |         |      |       | 04507 |
| 1997 | Load Monitoring State | Advanced Monitor::Application::Abnormal<br>Load Detect | USINT<br>(enum)    | 0       | 0:MONITORING<br>DISABLED<br>1:MONITORING<br>STOPPED<br>2:MONITORING<br>STARTING<br>3:LOAD<br>NORMAL<br>5:LOAD LOW<br>WARNING<br>7:LOAD LOW<br>FAULT |       | ALWAYS  |      |       | 04521 |
| 1998 | Expected Load         | Advanced Monitor::Application::Abnormal<br>Load Detect | REAL               | 0.0     | 0.0 to 100.0                                                                                                    | %     | NEVER   |      |       | 04523 |
| 2002 | Event Days 1          |                                                        |                    |         |                                                                                                    |       |         |      |       | 04531 |
| 2003 | Event Days 2          |                                                        |                    |         |                                                                                                    |       |         |      |       | 04533 |
| 2004 | Event Days 3          |                                                        |                    |         | 0:Sunday<br>1:Monday                                                                                                    |       |         |      |       | 04535 |
| 2005 | Event Days 4          | Advanced Setup::Application::Time Of Day<br>Timer      | BYTE<br>(bitfield) | 00      | 2:Tuesday                                                                                                    |       |         |      |       | 04537 |
| 2006 | Event Days 5          |                                                        |                    |         | 4:Thursday                                                                                                    |       | ALVIAIS |      |       | 04539 |
| 2007 | Event Days 6          |                                                        |                    |         | 5:Friday<br>6:Saturday                                                                                                    |       |         |      |       | 04541 |
| 2008 | Event Days 7          |                                                        |                    |         |                                                                                                    |       |         |      |       | 04543 |
| 2009 | Event Days 8          |                                                        |                    |         |                                                                                                    |       |         |      |       | 04545 |

| PNO  | Name                | Path(s)                                              | Туре   | Default | Range                  | Units | WQ     | View | Notes | MBus  |
|------|---------------------|------------------------------------------------------|--------|---------|------------------------|-------|--------|------|-------|-------|
| 2013 | Event Time Of Day 1 |                                                      |        |         |                        |       |        |      |       | 04553 |
| 2014 | Event Time Of Day 2 |                                                      |        |         |                        |       |        |      |       | 04555 |
| 2015 | Event Time Of Day 3 | Advanced Setup::Application::Time Of Day<br>Timer TI |        |         |                        |       |        |      |       | 04557 |
| 2016 | Event Time Of Day 4 |                                                      | TIME_O | 0.00.00 | 0:00:00 to<br>23:59:59 |       |        |      |       | 04559 |
| 2017 | Event Time Of Day 5 |                                                      | F_DAY  | 0.00.00 |                        |       | ALWATS |      |       | 04561 |
| 2018 | Event Time Of Day 6 |                                                      |        |         |                        |       |        |      |       | 04563 |
| 2019 | Event Time Of Day 7 |                                                      |        |         |                        |       |        |      |       | 04565 |
| 2020 | Event Time Of Day 8 |                                                      |        |         |                        |       |        |      |       | 04567 |
| 2024 | Event Select 1      |                                                      |        |         |                        |       |        |      |       | 04575 |
| 2025 | Event Select 2      |                                                      |        |         |                        |       |        |      |       | 04577 |
| 2026 | Event Select 3      |                                                      |        |         |                        |       |        |      |       | 04579 |
| 2027 | Event Select 4      | Advanced Setup::Application::Time Of Day             |        | 0       | 0 to 7                 |       |        |      |       | 04581 |
| 2028 | Event Select 5      | Timer                                                | USINT  | 0       | 0107                   |       | ALWAYS |      |       | 04583 |
| 2029 | Event Select 6      |                                                      |        |         |                        |       |        |      |       | 04585 |
| 2030 | Event Select 7      |                                                      |        |         |                        |       |        |      |       | 04587 |
| 2031 | Event Select 8      |                                                      |        |         |                        |       |        |      |       | 04589 |
| 2034 | Selected            | Advanced Monitor::Application::Time Of Day<br>Timer  | USINT  |         |                        |       | NEVER  |      |       | 04595 |

| PNO  | Name               | Path(s)                                             | Туре            | Default | Range                                                                                    | Units | WQ     | View | Notes | MBus  |
|------|--------------------|-----------------------------------------------------|-----------------|---------|------------------------------------------------------------------------------------------|-------|--------|------|-------|-------|
| 2035 | Day Of Week Now    | Advanced Monitor::Application::Time Of Day<br>Timer | USINT<br>(enum) | 0       | 0:SUNDAY<br>1:MONDAY<br>2:TUESDAY<br>3:WEDNESDAY<br>4:THURSDAY<br>5:FRIDAY<br>6:SATURDAY |       | NEVER  |      |       | 04597 |
| 2037 | Active Event       | Advanced Monitor::Application::Time Of Day<br>Timer | USINT           | 0       | 0 to 6                                                                                   |       | NEVER  |      |       | 04601 |
| 2038 | Setpoint Input Max | Advanced Setup::Application::Reference              | REAL            | 100.00  | -200.00 to 200.00                                                                        |       | ALWAYS |      |       | 04417 |
| 2039 | Setpoint Input Min | Advanced Setup::Application::Reference              | REAL            | 0.00    | -200.00 to 200.00                                                                        |       | ALWAYS |      |       | 04419 |

### Parker Worldwide

AE - UAE. Dubai Tel: +971 4 8127100 parker.me@parker.com AR - Argentina, Buenos Aires Tel: +54 3327 44 4129 AT - Austria, Wiener Neustadt Tel: +43 (0)2622 23501-0 parker.austria@parker.com AT - Eastern Europe. Wiener Neustadt Tel: +43 (0)2622 23501 900 parker.easteurope@parker.com AU - Australia. Castle Hill Tel: +61 (0)2-9634 7777 AZ - Azerbaijan. Baku Tel: +994 50 2233 458 parker.azerbaijan@parker.com **BE/LU – Belgium, Nivelles** Tel: +32 (0)67 280 900 parker.belgium@parker.com BR - Brazil. Cachoeirinha RS Tel: +55 51 3470 9144 BY - Belarus, Minsk Tel: +375 17 209 9399 parker.belarus@parker.com CA - Canada. Milton. Ontario Tel: +1 905 693 3000 CH – Switzerland. Etov Tel: +41 (0)21 821 87 00 parker.switzerland@parker.com CL - Chile, Santiago Tel: +56 2 623 1216 CN - China. Shanghai Tel: +86 21 2899 5000

CZ - Czech Republic. Klecanv Tel: +420 284 083 111 parker.czechrepublic@parker.com DE - Germany. Kaarst Tel: +49 (0)2131 4016 0 parker.germany@parker.com DK - Denmark. Ballerup Tel: +45 43 56 04 00 parker.denmark@parker.com ES - Spain, Madrid Tel: +34 902 330 001 parker.spain@parker.com FI - Finland. Vantaa Tel: +358 (0)20 753 2500 parker.finland@parker.com FR - France, Contamine s/Arve Tel: +33 (0)4 50 25 80 25 parker.france@parker.com GR - Greece, Athens Tel: +30 210 933 6450 parker.greece@parker.com HK – Hona Kona Tel: +852 2428 8008 HU - Hungary, Budapest Tel: +36 1 220 4155 parker.hungarv@parker.com IE - Ireland. Dublin Tel: +353 (0)1 466 6370 parker.ireland@parker.com IN - India. Mumbai Tel: +91 22 6513 7081-85 IT - Italy, Corsico (MI) Tel: +39 02 45 19 21 parker.italy@parker.com

JP - Japan. Tokvo Tel: +81 (0)3 6408 3901 KR - South Korea. Seoul Tel: +82 2 559 0400 KZ - Kazakhstan, Almaty Tel: +7 7272 505 800 parker.easteurope@parker.com MX – Mexico. Apodaca Tel: +52 81 8156 6000 MY - Malavsia. Shah Alam Tel: +60 3 7849 0800 NL - The Netherlands, Oldenzaal Tel: +31 (0)541 585 000 parker.nl@parker.com NO - Norway, Asker Tel: +47 66 75 34 00 parker.norway@parker.com NZ - New Zealand, Mt Wellinaton Tel: +64 9 574 1744 PL - Poland. Warsaw Tel: +48 (0)22 573 24 00 parker.poland@parker.com PT - Portugal, Leca da Palmeira Tel: +351 22 999 7360 parker.portugal@parker.com RO - Romania, Bucharest Tel: +40 21 252 1382 parker.romania@parker.com RU - Russia. Moscow Tel: +7 495 645-2156 parker.russia@parker.com

SE - Sweden. Spånga Tel: +46 (0)8 59 79 50 00 parker.sweden@parker.com SG - Singapore Tel: +65 6887 6300 SK - Slovakia, Banská Bystrica Tel: +421 484 162 252 parker.slovakia@parker.com SL - Slovenia. Novo Mesto Tel: +386 7 337 6650 parker.slovenia@parker.com TH - Thailand, Bangkok Tel: +662 717 8140 TR - Turkey. Istanbul Tel: +90 216 4997081 parker.turkey@parker.com TW - Taiwan, Taipei Tel: +886 2 2298 8987 UA - Ukraine. Kiev Tel +380 44 494 2731 parker.ukraine@parker.com UK - United Kingdom, Warwick Tel: +44 (0)1926 317 878 parker.uk@parker.com US - USA. Cleveland Tel: +1 216 896 3000 VE - Venezuela. Caracas Tel: +58 212 238 5422 ZA – South Africa. Kempton Park Tel: +27 (0)11 961 0700 parker.southafrica@parker.com

> European Product Information Centre Free phone: 00 800 27 27 5374 (from AT, BE, CH, CZ, DE, EE, ES, FI, FR, IE, IL, IS, IT, LU, MT, NL, NO, PT, SE, SK, UK)

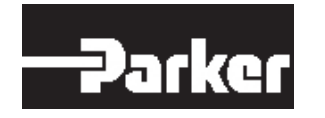

Parker Hannifin Manufacuring Limited Automation Group, SSD Drives Europe, New Courtwick Lane, Littlehampton, West Sussex. BN17 7RZ Office: +44 (0)1903 737000 Fax: +44 (0)1903 737100

www.parker.com/ssd

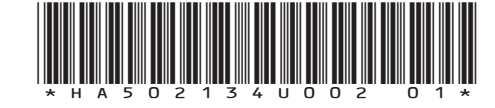